# คู่มือการใช้งานระบบ

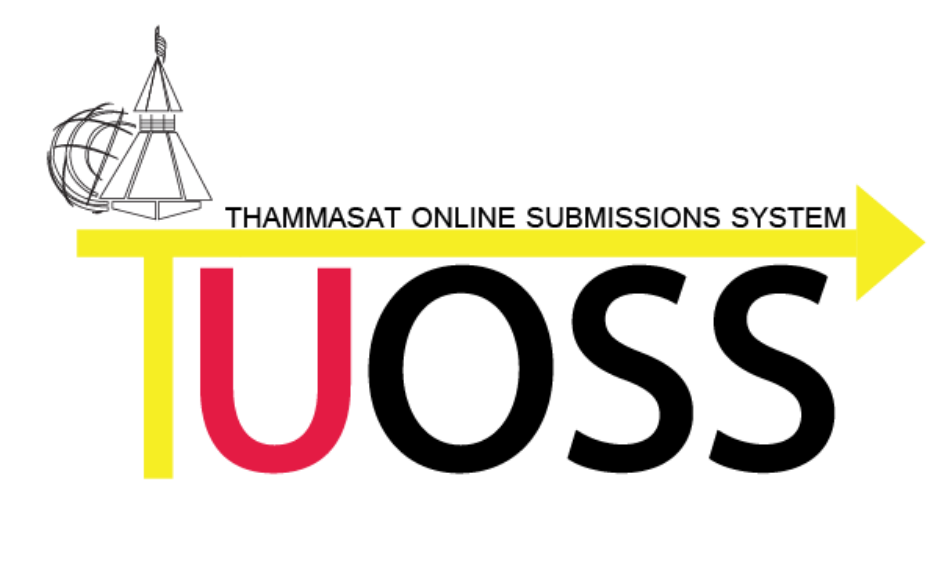

<u>สำหรับผู้เขียนบทความ</u>

# สารบัญ

| 1. | บทนำ   | ·                                                 | . 1 |
|----|--------|---------------------------------------------------|-----|
| 2. | ขั้นตอ | นการใช้งานระบบ                                    | . 4 |
|    | 2.1    | การกรอกแบบฟอร์มส่งบทความเพื่อพิจารณาพิมพ์ในวารสาร | 4   |
|    | 2.2    | การติดตามสถานะของบทความ                           | 9   |
|    | 2.3    | การโอนลิขสิทธิ์ของผู้เขียน                        | 12  |

# คู่มือการใช้งาน

## ระบบ Thammasat Online Submissions System (TUOSS)

สำหรับผู้เขียน

#### 1. บทนำ

ระบบ Thammasat Online Submissions System (TUOSS) พัฒนาโดยกองบริหารการวิจัย เป็น ระบบสารสนเทศสนับสนุน กระบวนการ พิจารณาบทความและจัดทำวารสารวิชาการของ มหาวิทยาลัยธรรมศาสตร์ ตั้งแต่ขั้นตอนที่ ผู้เขียนยื่นเสนอบทความวิจัย / วิชาการ การพิจารณาอนุมัติโดย ผู้ทรงคุณวุฒิหรือผู้อ่าน (Reader) ตลอดจนอำนวยความสะดวก ให้กับกองบรรณาธิการ ในการบริหารบทความ วิจัย/ วิชาการที่จะตีพิมพ์ในวารสารวิชาการต่างๆ ของมหาวิทยาลัยธรรมศาสตร์

|             | THAMMASAT ONLINE SUBMISSIONS SYSTEM                   |
|-------------|-------------------------------------------------------|
|             | UOSS                                                  |
|             | Username :<br>Password :                              |
| ส่งบทความ ท | Login<br>รือติดตามสถานะ / Submit Paper & Check Status |

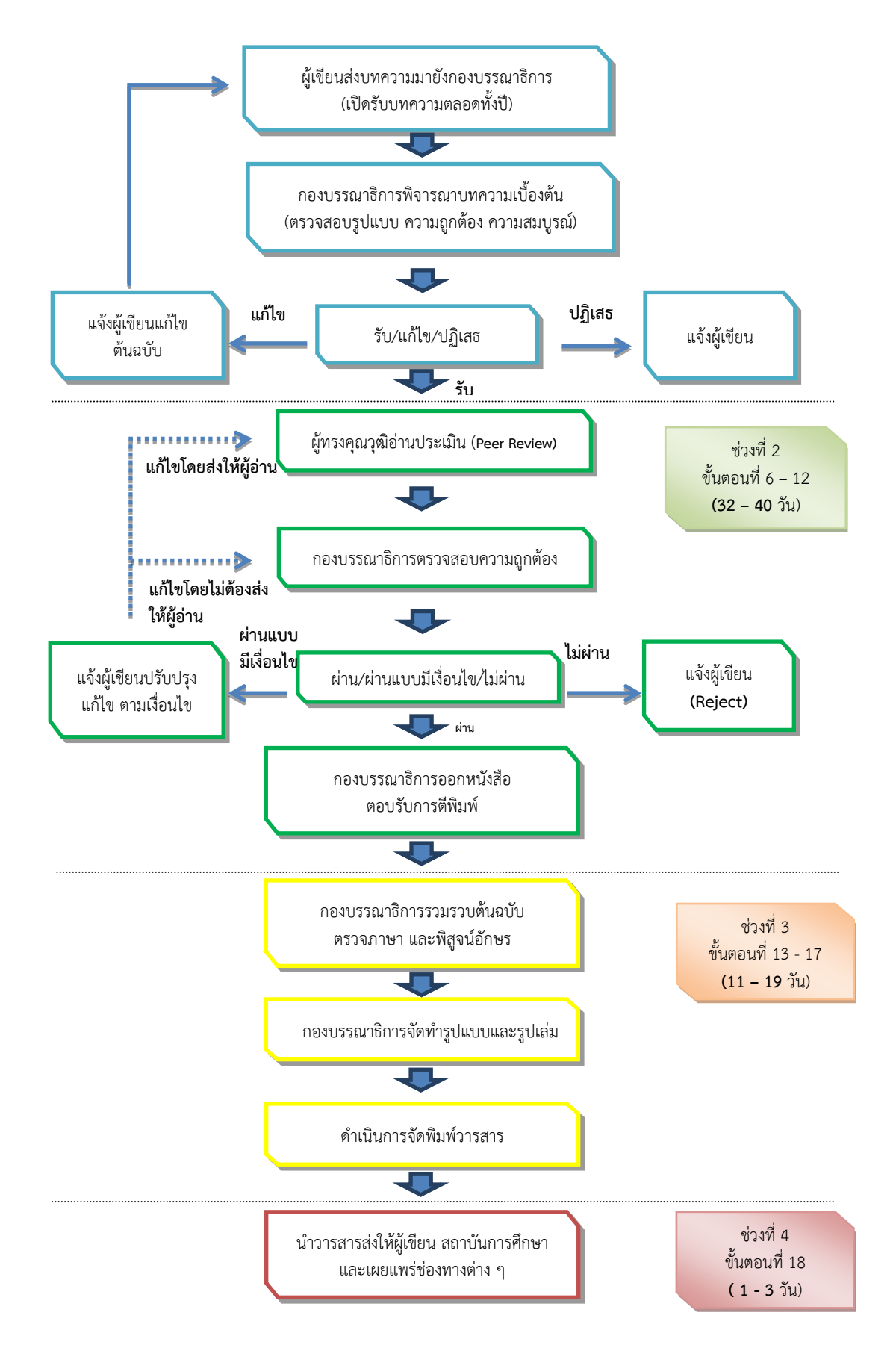

#### แผนภาพแสดงขั้นตอนการดำเนินงานในการจัดทำวารสารทางวิชาการธรรมศาสตร์

#### แผนภาพแสดงกิจกรรมและบทบาทผู้เกี่ยวข้องกับระบบ TUOSS

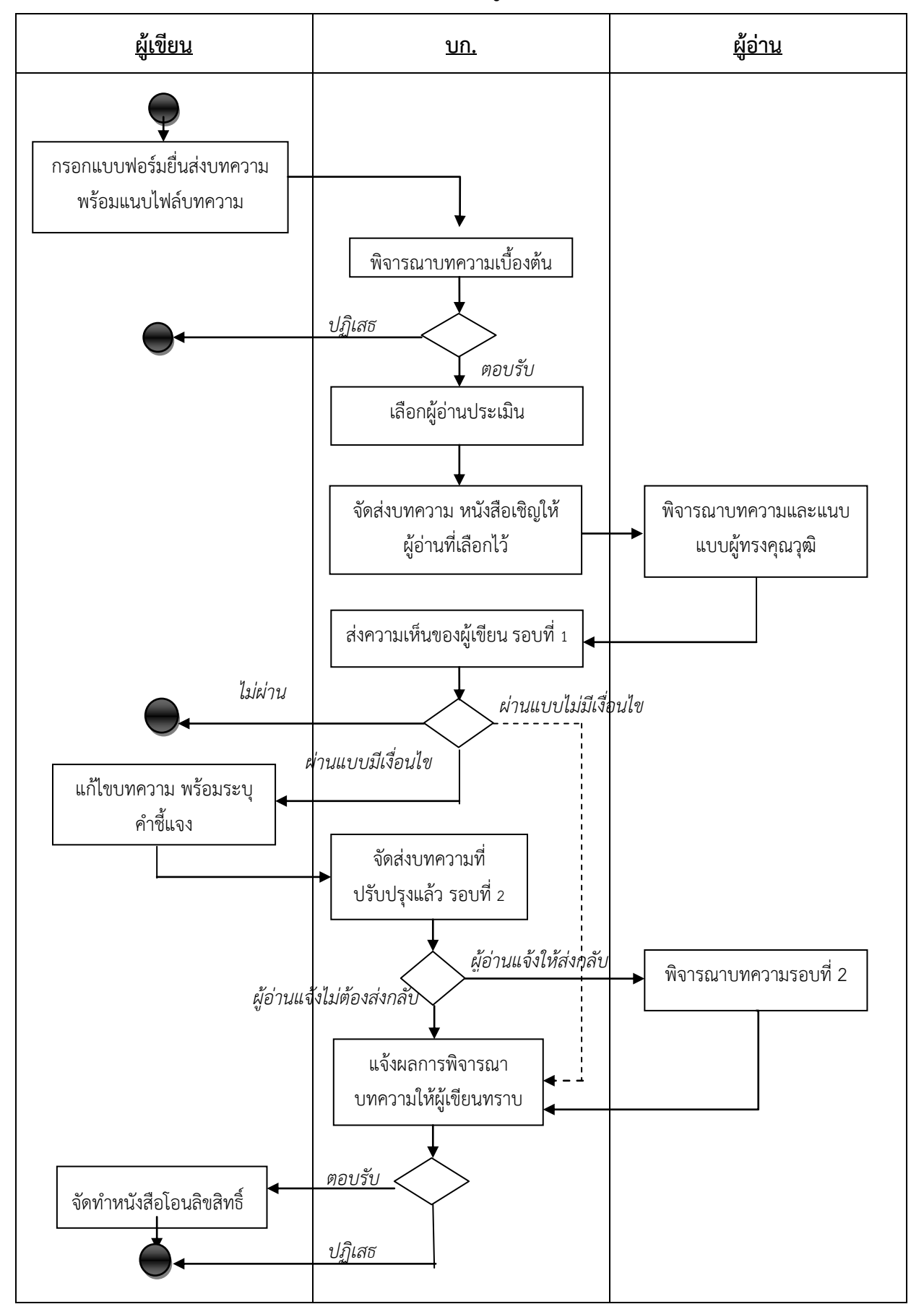

# 2. ขั้นตอนการใช้งานระบบ TUOSS

#### 2.1 การกรอกแบบฟอร์มส่งบทความเพื่อพิจารณาพิมพ์ในวารสาร

- เปิดเว็บบราวเซอร์ เช่น Internet Explorer หรือ Chrome แล้วพิมพ์ URL ของระบบ TUOSS คือ http://164.115.25.152 หรือ http://tuoss.research.tu.ac.thหรือคลิกส่งบทความจากแบนเนอร์
- ระบบแสดงหน้าจอล็อกอินเข้าใช้งาน ผู้เขียนคลิกที่ "ส่งบทความหรือติดตามสถานะ" ด้านล่างของ หน้าจอ

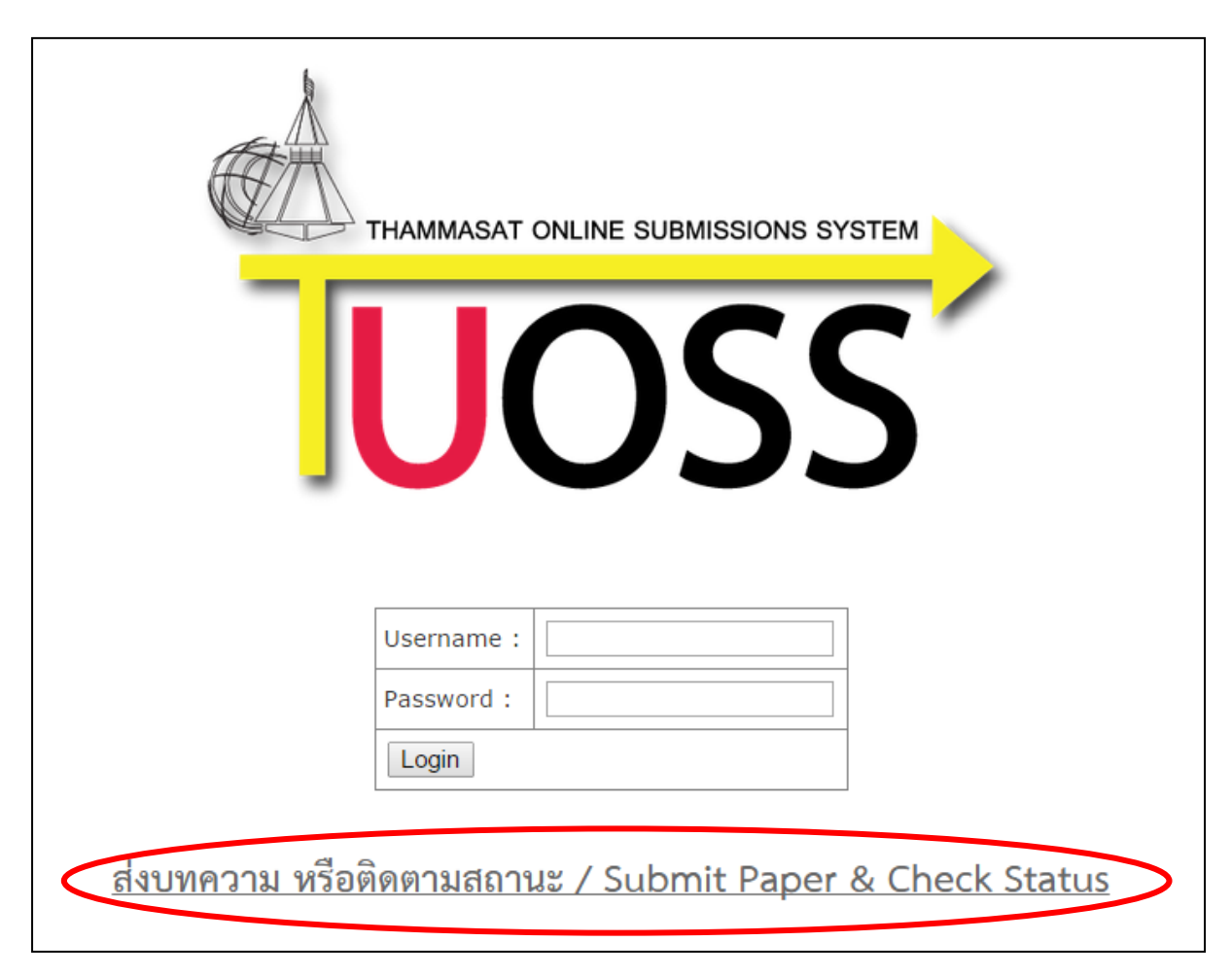

2) เมนูส่วน Submit Paper คลิกเลือกประเภทของวารสารที่จะส่งบทความ

| UOSS                                                                                                    |                                                                                     |
|----------------------------------------------------------------------------------------------------|-------------------------------------------------------------------------------------|
| HOME MANUALS                                                                                                    | CONTACT US CheckStatus                                                              |
| SUBMIT PAPER           หดสอบระบบ           วารสารธรรมศาสตร์           Thammasat Review           Thammasat International           Journal of Science and           Technology           วารสารริทยาศาสตร์และเทคโนโลย์ | อินดีต้อนรับเข้าสู่ระบบ TU OSS / Welcome to TU OSS<br>เลือกวารสารที่จะส่ง<br>บทความ |
| FORTHCOMING<br>ทดสอบระบบ<br>วารสารธรรมศาสตร์<br>Thammasat Review<br>Thammasat International<br>Journal of Science and<br>Technology                                                                                    |                                                                                     |

3) พิมพ์อักขระที่แสดงบนภาพลงในช่องว่างให้ถูกต้อง จากนั้นคลิกปุ่ม "**เริ่มกระบวนการส่งบทความ**"

|      | DSS     |                                   |                                                                                                    |
|------|---------|-----------------------------------|----------------------------------------------------------------------------------------------------|
| НОМЕ | MANUALS | CONTACT US                        | CheckStatus                                                                                                |
|      |         | พิมพ์อักขระตามภาพ<br>ลงในช่องว่าง | ส่งบทความ-ทดสอบระบบ<br>ระบุอักขระในภาพให้ถูกต้อง เพื่อเริ่มส่งบทความ<br>EBZAH<br>Enter the code in the bac |

 จากนั้นจะเข้าสู่ขั้นตอนการยื่นเสนอบทความ ผู้เขียนกรอกรายละเอียดการส่งบทความเพื่อพิจารณา ตีพิมพ์ในวารสารตามแบบฟอร์มที่กำหนด

<u>กรณีที่ผู้เขียนเคยส่งบทความเพื่อขอพิจารณาตีพิมพ์ผ่านระบบมาก่อนแล้ว</u> สามารถระบุ Email Address ของตน แล้วกดปุ่ม "ดึงข้อมูล" เพื่อให้ระบบนำข้อมูลประวัติที่เคยบันทึกไว้มาแสดง โดยผู้เขียนไม่ต้องกรอกข้อมูลใหม่ทั้งหมด

| E MANUALS CONTACT US                                                                                   | CheckStatus                             |                                                         |
|----------------------------------------------------------------------------------------------------|-----------------------------------------|---------------------------------------------------------|
| 2 3 4 5 6 7                                                                                            |                                         |                                                         |
|                                                                                                    | writer submissi                         | on                                                      |
|                                                                                                    | ผู้เขียน-ส่งบิทความเพื่อ                | ตีพิมพ์                                                 |
| าลแ เมารเมท                                                                                            | สำหรับท่านที่เคยส่งบทความในระบ          | บนี้แล้ว                                                |
| 120120 (000)                                                                                           | se ų Ethan                              | ตงมามัต                                                 |
|                                                                                                    |                                         |                                                         |
| แบบฟอร์                                                                                                | มส่งบทความเพื่อพิจารณาพิมพ์ในวาร        | สาร วารสารธรรมศาสตร์<br>วันซี่ 30 เดือน ตอาคม พ.ศ. 2557 |
| เรียน บรรณาธิการ                                                                                       |                                         | 1411 DO 141914 VILLINIA M.M. 2001                       |
| ช้าพเจ้า คำนำหน้าชื่อ                                                                                  | สื่อ                                    | นามสกุล                                                 |
| 2                                                                                                    |                                         | 19 2 C                                                  |
| ตาแหนง                                                                                                 | ภาควชา/สาขา                             | คณะ/สงกด                                                |
| มหาวิทยาลัย/หน่วยงาน                                                                                   |                                         |                                                         |
| ที่อยู่ปัจจุบัน ติดต่อได้สะดวก                                                                         |                                         |                                                         |
|                                                                                                    |                                         |                                                         |
| โพรศัพพ์                                                                                               | โพรสาร                                  | โทรศัพท์นี้ออื่อ                                        |
|                                                                                                    |                                         | IN THINK DED                                            |
| E-mail * ต้องระบุเพื่อใช้ในกร                                                                          | ารดิดต่อ                                |                                                         |
| ความเชี่ยวชาณ                                                                                          |                                         |                                                         |
| ตาสตร์                                                                                                 | Sulcomu 🔻                               |                                                         |
| ความเชี่ยวชาอแฉพาะ(1                                                                                   | ) LIISMSCH                              |                                                         |
| ความเชี่ยวชาญเฉพาะ(2                                                                                   | )                                       |                                                         |
| ความเพียวชาญเฉพาะ(3                                                                                    | )                                       | ×                                                       |
| ความเสี่ยวชาญเฉพาะ(4                                                                                   | )                                       |                                                         |
| ความเชี่ยวชาญเฉพาะ(5                                                                                   | )                                       |                                                         |
| <u>+ เพิ่มความเชี่ยวชาญด้าน</u>                                                                        | <u>อื่นๆ</u>                            |                                                         |
| ขอส่ง โบทความวิจัย                                                                                     | <ul> <li>กรณีอื่นๆ โปรตระบ</li> </ul>   |                                                         |
|                                                                                                    |                                         |                                                         |
| ชื่อเรื่อง (ภาษาไทย)                                                                                   |                                         |                                                         |
| ชื่อเรื่อง (ภาษาไทย)<br>คำสำคัญ (ภาษาไทย)                                                              |                                         |                                                         |
| ชื่อเรื่อง (ภาษาไทย)<br>คำสำคัญ (ภาษาไทย)<br>ชื่อผู้เขียนทั้งหมด (โปรดใส่ข้อ                           | มูลผู้เขียนร่วมทั้งหมด พร้อมสังกัดในวงเ | ล็บท้ายชื่อผู้เขียนร่วม)                                |
| ชื่อเรื่อง (ภาษาไทย)<br>คำสำคัญ (ภาษาไทย)<br>ชื่อผู้เขียนทั้งหมด (โปรดใส่ข้อ:                          | มูลผู้เขียนร่วมทั้งหมด พร้อมสังกัดในวงเ | ล็บท้ายที่อผู้เขียนร่วม)                                |
| ชื่อเรื่อง (ภาษาไทย)<br>คำสำคัญ (ภาษาไทย)<br>ชื่อผู้เขียนทั้งหมด (โปรดใสข้อ                            | มูลผู้เขียนร่วมทั้งหมด พร้อมสังกัดในวงเ | ล็บท้ายชื่อผู้เขียนร่วม)<br>//                          |
| ชื่อเรื่อง (ภาษาไทย)<br>คำสำคัญ (ภาษาไทย)<br>ชื่อผู้เซียนทั้งหมด (โปรดใส่ข้อ<br>                       | มูลผู้เขียนร่วมทั้งหมด พร้อมสังกัดในวงเ | ล็บท้ายที่อผู้เขียนร่วม)                                |
| ชื่อเรื่อง (ภาษาไทย)<br>คำสำคัญ (ภาษาไทย)<br>ชื่อผู้เขียนทั้งหมด (โปรตใส่ข้อ<br><br>บทคัดย่อ (ภาษาไทย) | มูลผู้เขียนร่วมทั้งหมด พร้อมสังกัดในวงเ | ล็บท้ายชื่อผู้เขียนร่วม)<br>//                          |
| ขื่อเรื่อง (ภาษาไทย)<br>คำสำคัญ (ภาษาไทย)<br>ชื่อผู้เขียนทั้งหมด (โปรดใส่ข้อ<br>บทคัดย่อ (ภาษาไทย)     | มูลผู้เขียนร่วมทั้งหมด พร้อมสังกัดในวงเ | ล็บท้ายที่อผู้เขียนร่วม)                                |

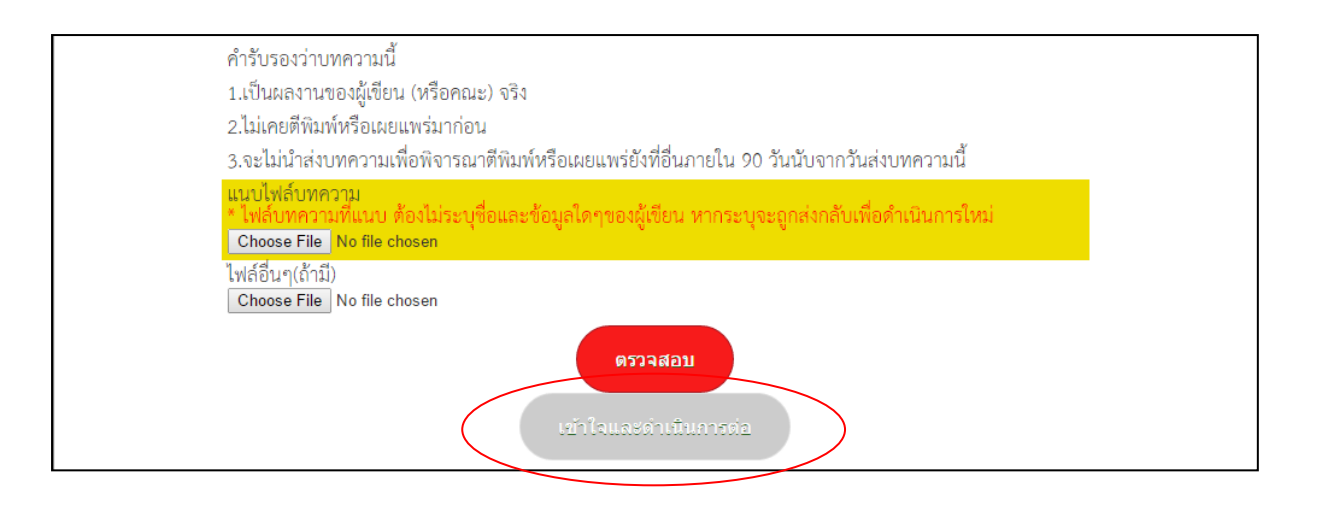

5) ส่วนของความเชี่ยวชาญ ผู้เขียนเลือกศาสตร์ความเชี่ยวชาญของตน จาก Drop-down Menu และ ระบุความเชี่ยวชาญเฉพาะในช่องว่าง กรณีที่มีข้อมูลความเชี่ยวชาญเฉพาะนั้นในระบบแล้ว ระบบ จะแสดงชื่อความเชี่ยวชาญเฉพาะขึ้นมาให้เลือก ผู้เขียนสามารถคลิกเลือกจากรายการที่แสดงขึ้นมา ได้

**หากต้องการเพิ่มความเชี่ยวชาญใหม่** คลิกที่ <u>+เพิ่มความเชี่ยวชาญด้านอื่นๆ</u> และระบุ ศาสตร์/ ความเชี่ยวชาญเฉพาะ ดังรูป

| —ความเชี่ยวชาณ———     |                           |   |   |
|-----------------------|---------------------------|---|---|
|                       |                           |   |   |
| ศาสตร์                | สังคมศาสตร์               | • |   |
| ความเชี่ยวชาญเฉพาะ(1) | ประชากรกับสิ่งแวดล้อม     |   |   |
| ความเชี่ยวชาญเฉพาะ(2) | กฎหมายสิ่งแวดล้อม         |   | × |
| ความเชี่ยวชาญเฉพาะ(3) |                           |   | Δ |
| ความเชี่ยวชาญเฉพาะ(4) |                           |   |   |
| ความเชี่ยวชาญเฉพาะ(5) |                           |   |   |
| ศาสตร์                | เศรษฐศาสตร์               | T |   |
| ความเชี่ยวชาญเฉพาะ(1) | มานุษยวิทยาเศรษฐกิจและการ |   |   |
| ความเชี่ยวชาญเฉพาะ(2) | เศรษฐศาสตร์สิ่งแวดล้อม    |   | ~ |
| ความเชี่ยวชาญเฉพาะ(3) |                           |   | Δ |
| ความเชี่ยวชาญเฉพาะ(4) |                           |   |   |
| ความเชี่ยวชาญเฉพาะ(5) |                           |   |   |
|                       |                           |   |   |

 เมื่อบันทึกข้อมูลครบถ้วนแล้ว แนบไฟล์บทความ โดยคลิกปุ่ม "Choose File" แล้วเลือกไฟล์ บทความที่จัดทำไว้ ผู้เขียนสามารถแนบไฟล์ได้ทุกประเภท เช่น Word หรือ PDF โดยไม่จำกัดขนาด ของไฟล์ เมื่อแนบไฟล์บทความแล้ว คลิกที่ปุ่ม "**เข้าใจและดำเนินการต่อ**" จากนั้นจะปรากฏ ข้อความยืนยันการดำเนินงาน คลิกปุ่ม "OK" เพื่อเข้าสู่กระบวนการต่อไป

#### แนบไฟล์บทความ \* ไฟล์บทความที่แนบ ต้องไม่ระบุชื่อและข้อมูลใดๆของผู้เขียน หากระบุจะถูกส่งกลับเพื่อดำเนินการใหม่ Choose File research\_0192.docx

- 7) ระบบจะแสดงรหัสการติดตามงานให้ผู้เขียนทราบ พร้อมทั้งส่งเป็น Email แจ้งรหัสการติดตามการ ส่งบทความไปยัง Email Address ที่ระบุไว้ด้วย ผู้เขียนสามารถใช้รหัสติดตามดังกล่าว เพื่อ ตรวจสอบสถานะการพิจารณาบทความผ่านระบบ (กรอกรหัสติดตามในช่องว่าง และคลิกปุ่ม "ตรวจสอบสถานะ") หรือคลิก Link จาก URL ที่ระบุใน Email ได้เช่นกัน
- ผู้เขียนคลิกปุ่ม "ส่งบทความไปยังบรรณาธิการ" แล้วคลิกปุ่ม "OK" เพื่อยืนยันการเข้าสู่ กระบวนการต่อไป

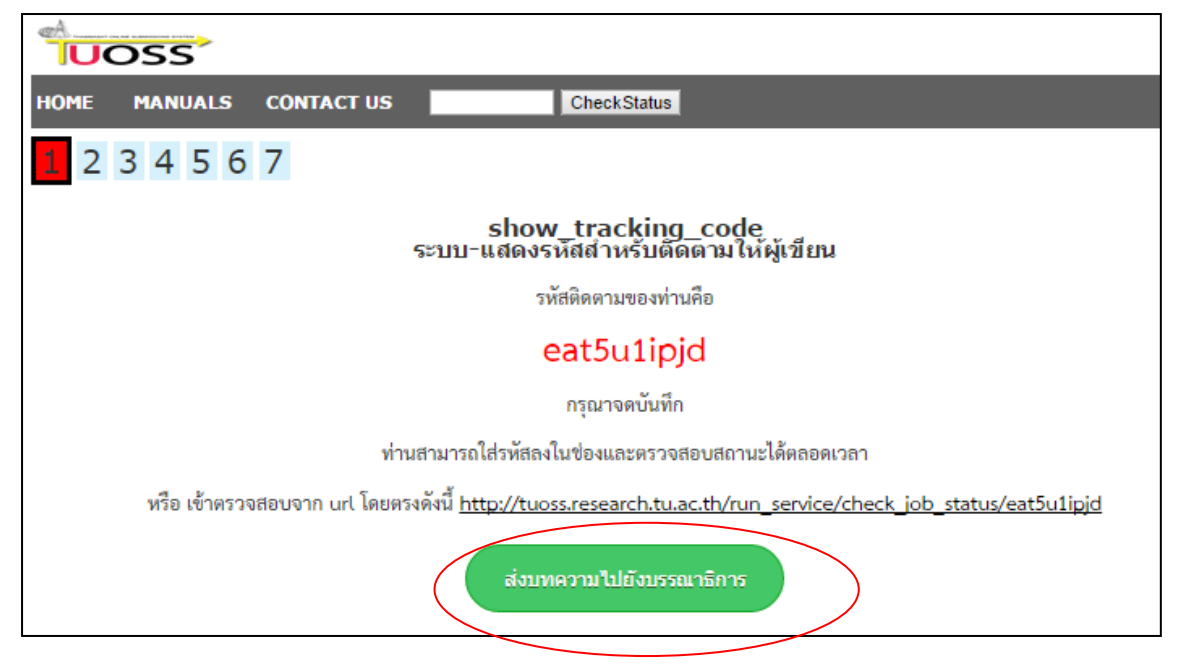

 จากนั้นจะเข้าสู่ขั้นตอนการพิจารณาของบรรณาธิการ (บก.) โดยระบบจะแสดงหน้าจอระหว่าง ดำเนินการ

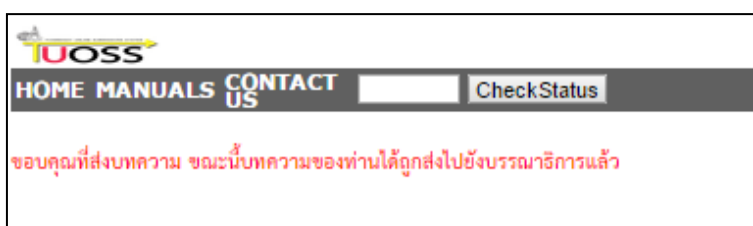

#### 2.2 การติดตามสถานะของบทความ

- ผู้เขียนสามารถใช้รหัสติดตามที่ระบบแจ้งไว้ในการตรวจสอบสถานะการพิจารณาบทความ นอกจากนี้ ระบบจะส่ง Email แจ้งรหัสการติดตามและสถานะของการพิจารณาให้ผู้เขียนทราบด้วย โดยผู้เขียนสามารถคลิก Link การตรวจสอบสถานะจากใน Email
- 2) ระบบจะเปิดหน้าต่างใหม่แสดงสถานะการดำเนินงาน ตามขั้นตอนต่างๆ ดังรูป

|               | DSS           |                    |                                                                             |                    |                    |        |
|---------------|---------------|--------------------|-----------------------------------------------------------------------------|--------------------|--------------------|--------|
| номе          | MANUALS       | CONTACT US         | CheckStatus                                                                 |                    |                    |        |
|               |               |                    | Check status eat5u1ipjd                                                     |                    |                    |        |
|               |               |                    | Overall : Running                                                           |                    |                    |        |
| * Click Ref.C | ode to proces | s. 💄 : on process. | ✓: finished (Cancel)                                                        |                    |                    |        |
| Status        | Ref.Code      | Workflow           | Process                                                                     | Start              | End                | Result |
| <b>~</b>      |               | TU-OSS ทดสอบระบบ   | writer_submission<br>ผู้เขียน-ส่งบทความเพื่อดีพิมพ์                         | 5 มี.ค. 2558 12:08 | 5 มี.ค. 2558 12:16 |        |
| $\checkmark$  |               | TU-OSS ทดสอบระบบ   | show_tracking_code<br>ระบบ-แสดงรหัสสำหรับติดตามให้ผู้เขียน                  | 5 มี.ค. 2558 12:16 | 5 มี.ค. 2558 12:18 |        |
| <b>~</b>      |               | TU-OSS ทดสอบระบบ   | editor_check<br>บกตอบรับหรือปฏิเสธบทความ                                    | 5 มี.ค. 2558 12:16 | 5 มี.ค. 2558 12:39 |        |
| 2             |               | TU-OSS ทดสอบระบบ   | select_reader<br>บกสงบทความให้ผู้อ่าน                                       | 5 มี.ค. 2558 12:39 | 5 มี.ค. 2558 12:43 |        |
| 2             |               | TU-OSS ทดสอบระบบ   | reader_status<br>มกตรวจสอบสถานะการตอบกลับจากผู้อ่าน                         | 5 มี.ค. 2558 12:43 | -                  |        |
| 2             |               | TU-OSS ทดสอบระบบ   | reader_review<br>ผู้อ่าน-ส่งความเห็นพร้อมกรอกแบบ                            | 5 มี.ค. 2558 12:43 | -                  |        |
|               | pyq11811k     | TU-OSS ทดสอบระบบ   | reader_payment<br>ผู้อ่าน-แนบแบบฟอร์มผู้ทรงคุณวุฒิ                          | 5 มี.ค. 2558 12:49 | -                  |        |
|               |               | TU-OSS ทดสอบระบบ   | send_opinion<br>บกส่งความเห็นให้ผู้เขียนรอบที่ 1                            | -                  | -                  |        |
|               |               | TU-OSS ทดสอบระบบ   | writer_resubmission<br>ผู้เขียน-ส่งบทความรอบที่ 2 และตอบกลับความเห็นผู้อ่าน | -                  | -                  |        |
|               |               | TU-OSS ทดสอบระบบ   | sendback_opinion<br>บกอนุมัติดิพิมพ์หรือส่งบทความให้ผู้อ่านครั้ง 2          | -                  | -                  |        |
|               |               | TU-OSS ทดสอบระบบ   | reader_status2<br>มกตรวจสอบสถานะการตอบกลับจากผู้อ่านรอบที่ 2                | -                  | -                  |        |
|               |               | TU-OSS ทดสอบระบบ   | reader_review2<br>ผู้อ่าน-ส่งความเห็นรอบที่ 2                               | -                  | -                  |        |

 ผู้เขียนคลิกรหัสอ้างอิง จะปรากฏหน้าต่างแสดงผลการพิจารณาบทความโดยสามารถคลิกดูผลการ พิจารณาจาก Link "หนังสือนำส่งผลการพิจารณาจากผู้ทรงคุณวุฒิ"

| Home        | Contact Us             |          | ตรวจสอบสถานะ |                                     |
|-------------|------------------------|----------|--------------|-------------------------------------|
| 1 2         | 3 4 5 6                | 7        |              |                                     |
|             |                        | ผู้เขีย  | น-ส่งบทความ  | มรอบที่ 2 และตอบกลับความเห็นผู้อ่าเ |
| หนังสือนำส่ | ง ผลการพิจารณาจากผู้ทร | งคุณวุฒิ |              | -                                   |

- ผู้เขียนสามารถดูความคิดเห็นของผู้อ่านแต่ละท่าน โดยคลิกเลือกแท็บของผู้อ่านที่ต้องการ ระบบจะ แสดงความคิดเห็นของผู้อ่าน ซึ่งผู้เขียนสามารถพิมพ์คำชี้แจงของตนในช่องว่าง ตามประเด็นหัวข้อ ต่างๆ เพื่อแจ้งกลับให้ผู้อ่านหรือกองบรรณาธิการทราบได้
- 5) เมื่อผู้เขียนทำการปรับปรุงบทความ และระบุคำชี้แจงในช่องว่างแล้ว ให้คลิก<u>แนบไฟล์บทความที่</u> <u>แก้ไขแล้ว</u> จากนั้นกดปุ่ม "**ส่งบทความ**" ระบบจะแสดงข้อความยืนยัน ผู้อ่านคลิกปุ่ม "OK"

writer\_resubmission ผู้เขียน-ส่งบุความรอบที่ 2 และตอบคอับความเห็นผู้อ่าน

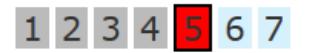

| ส่ง ผลการพิจารณาจ     | ากผู้ทรงคุณรุ                   | <u>ระบบ</u> น<br>1           | ิ ขงบากกระเราะเบาก ∠มาบากอาสรุกษณียาห                          |     |
|-----------------------|---------------------------------|------------------------------|----------------------------------------------------------------|-----|
| <b>ู้อ่านที่</b> 1    | ผู้อ่าง                         | นที่ 2                       | ผู้อ่านที่ 3                                                   |     |
|                       |                                 | ความเห็นผู้ทร                | ່                                                              |     |
| ชื่อเรื่อ             | 24                              |                              |                                                                |     |
|                       |                                 |                              |                                                                |     |
|                       |                                 | ความเห็นผู้ทรง               | រក្កឈុះណ៍                                                      |     |
| UNŘí                  | GUA                             |                              |                                                                |     |
|                       |                                 | ดวามเห็นผู้ทร                | ນາຄຸແາງໝີ                                                      |     |
| คุณค<br>นำไป<br>ประโย | าเนการ<br>ใช้<br>ยชน์ของ<br>วาม |                              |                                                                |     |
|                       |                                 | ดาวแจ็บผู้หะ                 | าคณาณี                                                         |     |
| วิธีกา<br>ศึกษา       | ร<br>า/ระเบียบ                  |                              | · · · · · · · · · · · · · · · · · · ·                          |     |
| วิธีที่ไ<br>ทางค      | ข่/แนว<br>การศึกษา              |                              |                                                                | .11 |
| ความ<br>ได้บะ         | มเชื่อถือ<br>อง                 |                              |                                                                |     |
| ขอมู<br>วิเคร         | ล/ การ<br>าะห์ข้อมูล            |                              |                                                                |     |
|                       |                                 | ความเห็นผู้ทร<br>ตรวจสอบตัวส | งคุณวุฒิ<br>ะคด และควรปรับปรุงภาษาให้มีความกระขับ ไม่เยิ่นเย้อ |     |
| ภาษ<br>ไป/แ<br>และรู  | าท<br>เนวทาง<br>กูปแบบการ       | ดำเนินการแก้ไข               | มแล้ว                                                          |     |
| นาเส                  | i N Đ                           |                              |                                                                |     |

| การสรป                                        | ความเห็นผู้ทรงคุณวุฒิ                                                                                             |
|-----------------------------------------------|----------------------------------------------------------------------------------------------------|
| ผล/ การ<br>อภิปราย<br>ผล/ การ<br>สังเคราะห์งา | אר                                                                                                    |
| การอ้างอิง                                    | ความเห็นผู้ทรงคุณวุฒิ<br>ตรวจสอบการเขียนบรรณานุกรม และ รูปแบบการอ้างอิงไห้ถูกต้อง<br>ดำเนินการแก้ไขแล้ว           |
| สรุปผลการ<br>พิจารณา                          | เหมาะสมที่จะลงฉิพิมพ์โดยต่องมีการปรับปรุงหรือแก้ไขหรือเพิ่มเติมตามที่แนะนำและต้องส่งกลับมาให้ตรวจใหม่             |
| ข้อเสนอแนะ<br>อื่นๆ                           | ความเท็นผู้ทรงคุณวุฒิ<br>ะ                                                                                        |
| ชื่อเรื่อง (ม                                 | ภาษาไทย) การศึกษามลกระทบการขึ้นค่าจ้างขึ้นต่าในอุตสาหกรรมท่องเที่ยว                                               |
| คำสำคัญ<br>~                                  | (ภาษาไทย) ค่าอ้างขึ้นด่า ท่องเทียว                                                                                |
| บทคัดย่อ<br>สรุปผลการ                         | (ภาษาไทย)<br>ศึกษาผลกระทบการขึ้นค่าจ้างขึ้นค่าในอุตสาหกรรมท่องเที่ยว                                              |
| ์<br>แบบไฟล์า<br>*ไฟล์บท                      | <br>บทความที่แก้ไขแล้ว<br>ความที่แนบ ต้องไม่ระบุชื่อและข้อมูลใดๆของผู้เขียน หากระบุจะถูกส่งกลับเพื่อดำเนินการใหม่ |
| Browse.                                       | research_0192.docx                                                                                                |
|                                               | ส่งบทความ                                                                                                    |

6) ขั้นต่อไปรอการพิจาณาบทความรอบ 2 จากกองบรรณาธิการ

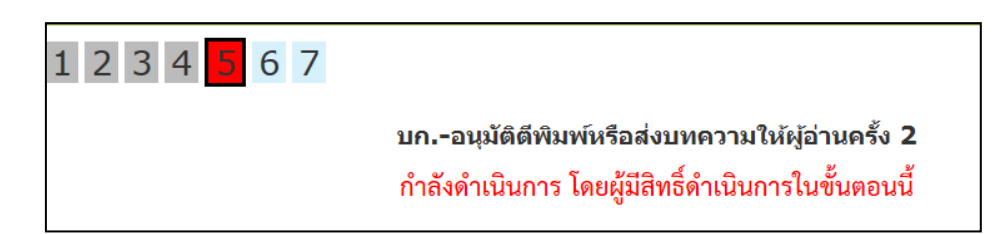

#### 2.3 การโอนลิขสิทธิ์ของผู้เขียน

1) เมื่อบทความของผู้เขียนได้รับอนุมัติการตีพิมพ์แล้ว จะมี Email แจ้งผู้เขียนให้ทราบ

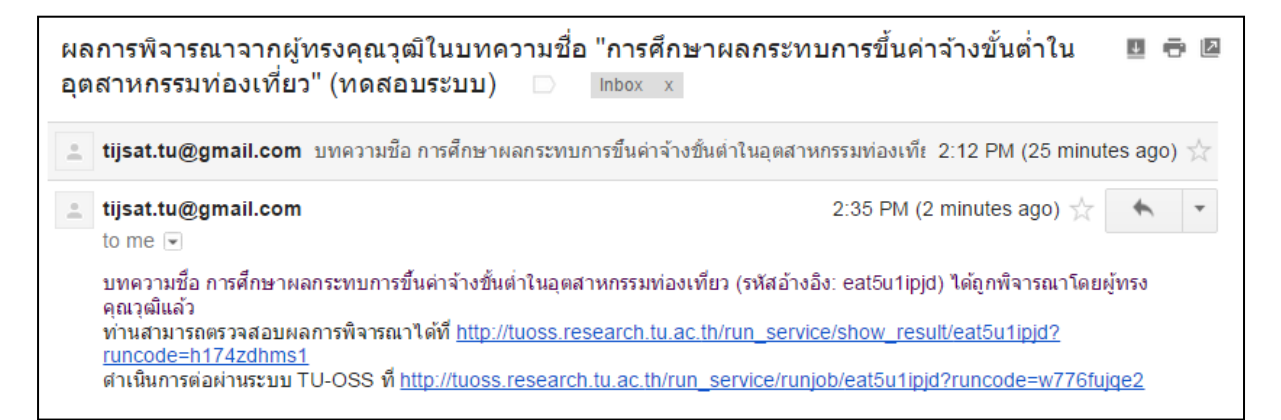

 ผู้เขียนจะคลิก Link ดังกล่าว เพื่อบันทึกข้อมูลการโอนลิขสิทธิ์ ซึ่งจะเข้าสู่หน้าจอระบบ ดังรูป โดย เริ่มจาก ขั้นตอนที่ 1 แก้ไขข้อมูลส่วนตัว

| UOSS                                                                                                    | ร.นิยม คล่องแคล่ว |
|----------------------------------------------------------------------------------------------------|-------------------|
| HOME MANUALS CONTACT US                                                                                        | Logout            |
| 1 2 3 4 5 6 7                                                                                                  |                   |
| right_transfer<br>ผู้เขียน-โอนลิขสิทธิ์                                                                        |                   |
| ขึ้นตอนที่ 1 แก้ไขข้อมูล<br>แก้ไขข้อมูลส่วนตัว / บัญชีธนาคาร / สำเนาบัตรประจำตัวประชาชน / สำเนาหน้าบัญชีธนาคาร |                   |
| ขั้นตอนที่ 2 พิมพ์หนังสือโอนลิขสิทธิ์และลงนาม<br>หนังสือโอนลิขสิทธิ์                                           |                   |
| ขั้นตอนที่ 3 แนบหนังสือโอนลิขสิทธิ์ที่ลงนามแล้ว(สแกนหรือถ่ายภาพ)<br><b>Browse</b> No file selected.            |                   |
| ส่งหนังสือ                                                                                                    |                   |

 ระบบจะแสดงชื่อ นามสกุล และความเชี่ยวชาญของผู้เขียนที่บันทึกไว้ คลิกที่ "Edit" เพื่อแก้ไข ปรับปรุงข้อมูล

| ld | ศานาหน้าชื่อ | <del>1</del> a 🔺 | นามสกุล  | Title | Firstname | Lastname | ศาสตร์                  | มหาวิทยาลัย/หน่วยงาน |        | $\sim$ |      |
|----|--------------|------------------|----------|-------|-----------|----------|-------------------------|----------------------|--------|--------|------|
| 10 | นางสาว       | สุขใจ            | นามสมมติ | -     | -         | -        | เศรษฐศาสตร์ สังคมศาสตร์ | ธรรมศาสตร์           | Skills | Edit   | Show |

4) ผู้เขียนแก้ไขข้อมูลส่วนตัวแล้วคลิกปุ่ม "Update"

| ld คำนำหน้าชื่อ      | ชื่อ 🔺                    | นามสกุล   | Title | Firstname | Lastname |
|----------------------|---------------------------|-----------|-------|-----------|----------|
| Update นางสาวสุขใจ น | ามสมมติ                   |           |       |           |          |
| ศำนำหน้าชื่อ         | นางสาว                    |           |       |           |          |
| ชื่อ                 | สุขใจ                     |           |       |           |          |
| นามสกุล              | นามสมมติ                  |           |       |           |          |
| Title                |                           |           |       |           |          |
| Firstname            |                           |           |       |           |          |
| Lastname             |                           |           |       |           |          |
| Address              | 123 ถนนสาทร<br>บางโคล่เขต | ແນວ 🗘     |       |           |          |
| Email                | vanida111@                | gmail.com |       |           |          |
| Tel                  | 02-2342345                |           |       |           |          |
| Fax                  | 02-2342346                |           |       |           |          |
| Mobile               | 081-234543                | 2         |       |           |          |
| คุณวุฒิสูงสุด        |                           |           |       |           |          |
| ตำแหน่ง              | นักวิจัย                  |           |       |           |          |
| ภาควิชา/สาขา         | เศรษฐศาสต                 | ท์        |       |           |          |
| คณะ/สังกัด           | เศรษฐศาสต                 | เร์       |       |           |          |

 ผู้เขียนคลิกที่ "Skill" เพื่อแก้ไขข้อมูลความเชี่ยวชาญ ระบบจะแสดงรายละเอียดความเชี่ยวชาญของ ผู้เขียน หากต้องการแก้ไขคลิกที่ "Edit" ด้านท้ายรายการ

| ld   | ศานาหน้าชื่อ                                            | ชื่อ 🔺       | นามสกุล   | Title       | Firstname  | e Lastname       | ศาส   | ตร์                 | มหาวิทยาลัย/หน่วยงาน     |     |          |          |
|------|---------------------------------------------------------|--------------|-----------|-------------|------------|------------------|-------|---------------------|--------------------------|-----|----------|----------|
| 10   | นางสาว                                                  | สุขใจ        | นามสมมติ  | -           | -          | -                | เศรษฐ | ;ศาสตร์ สังคมศาสตร์ | ธรรมศาสตร์               |     | Skills 🗲 | dit Show |
| Skil | Skills for นางสาวสุขใจ นามสมมต์ 🤍 Search 🕲 Create New 関 |              |           |             |            |                  |       |                     |                          |     |          |          |
| ei 1 | เสตร์ ความ                                              | เชี่ยวชาญเฉพ | าะ(1) ควา | มเชี่ยวชาญ  | แฉพาะ(2)   | ความเชี่ยวชาญเฉพ | าะ(3) | ความเชี่ยวชาญเฉพาะ( | 4) ความเชี่ยวชาญเฉพาะ(5) |     |          |          |
| เศร  | ษฐศาสตร์ เศรษฐ                                          | กสตร์ภูมิภาค | เศรษฐ     | ฐศาสตร์การเ | า่องเที่ยว | -                |       | -                   | -                        | Edi | Delete   | Show     |
| สังค | เมศาสตร์ การสื่อ                                        | กรมวลชน      |           | -           |            | -                |       | -                   | -                        | Edi | Delete   | Show     |
| 2 Fo | 2 Found                                                 |              |           |             |            |                  |       |                     |                          |     |          |          |

6) ผู้เขียนทำการแก้ไขศาสตร์ และความเชี่ยวชาญเฉพาะของตน

| ศาสตร์       | ความเชี่ยวชาญเฉพาะ(1) | ความเชี่ยวชาญเฉพาะ(2)    | ความเชี่ยวชาญเฉพาะ(3) | ความเชี่ยวชาญเฉพาะ(4) | ความเชี่ยวชาญเฉพาะ(5) |      |        |      |
|--------------|-----------------------|--------------------------|-----------------------|-----------------------|-----------------------|------|--------|------|
| เศรษฐศาสตร์  | เศรษฐศาสตร์ภูมิภาค    | เศรษฐศาสตร์การท่องเที่ยว | -                     | -                     | -                     | Edit | Delete | Show |
| Update #     |                       |                          |                       |                       |                       |      |        | ×    |
| ศาสตร์       | สังคม                 | ศาสตร์                   | $\checkmark$          |                       |                       |      |        |      |
| ความเชี่ยวชา | ญเฉพาะ(1) การสื่อส    | ารมวลชน                  |                       |                       |                       |      |        |      |
| ความเชี่ยวชา | ญเฉพาะ(2)             |                          |                       |                       |                       |      |        |      |
| ความเชี่ยวชา | ญເລพาะ(3)             |                          |                       |                       |                       |      |        |      |
| ความเชี่ยวชา | ญเฉพาะ(4)             |                          |                       |                       |                       |      |        |      |
| ความเชี่ยวชา | ญເລพาะ(5)             |                          |                       |                       |                       |      |        |      |
| Update       | Cancel                |                          |                       |                       |                       |      |        |      |

 เมื่อกลับมาหน้าการโอนลิขสิทธิ์ ขั้นตอนที่ 2 ผู้เขียนคลิกที่ "หนังสือโอนลิขสิทธิ์" เพื่อพิมพ์ เอกสารและลงนามสำหรับใช้เป็นหลักฐาน

| UOSS                                                                                                    | ดร.นิยม คล่องแคล่ว |
|----------------------------------------------------------------------------------------------------|--------------------|
| HOME MANUALS CONTACT US                                                                                            | Logout 😃           |
| 1 2 3 4 5 6 7                                                                                                    |                    |
| right_transfer<br>ผู้เขียน-โอนลิขสิทธิ์                                                                            |                    |
| ขั้นตอนที่ 1 แก้ไขข้อมูล<br>แก้ไขข้อมูลส่วนตัว / ปัญชีธนาคาร / สำเนาบัตรประจำตัวประชาชน / สำเนาหน้าบัญชีธนาคาร<br> |                    |
| ขึ้นตอนที่ 2 พิมพ์หนังสือโอนลิขสิทธิ์และลงนาม<br><u>หนังสือโอนลิขสิทธิ์</u>                                        |                    |
| ขั้นตอนที่ 3 แนบหนังสือโอนลิขสิทธิ์ที่ลงนามแล้ว(สแกนหรือถ่ายภาพ)<br><b>Browse</b> No file selected.                |                    |
| ส่งหนังสือ                                                                                                    |                    |

- ระบบแสดงหน้าจอหนังสือโอนลิขสิทธิ์ ผู้อ่านพิมพ์และลงนามในเอกสารดังกล่าว จากนั้นสแกนหรือ ถ่ายรูปหนังสือส่งกลับมายังกองบรรณาธิการผ่านระบบ
- ในขั้นตอนที่ 3 ผู้เขียนแนบไฟล์หนังสือโอนลิขสิทธิ์ที่สแกนหรือถ่ายภาพไว้ จากนั้นคลิกปุ่ม "ส่ง หนังสือ"

| HOME MANUALS                   | CONTACT US                                                                                     | Logout 🕹 |
|--------------------------------|------------------------------------------------------------------------------------------------|----------|
| 1 2 3 4 5 6                    |                                                                                                |          |
|                                | right_transfer<br>ผู้เขียน-โอนลิขสิทธิ์                                                        |          |
| ขั้นตอนที่<br>แก้ไขข้อมู       | 1่ 1 แก้ไขข้อมูล<br>มูลส่วนตัว / ปัญชีธนาคาร / สำเนาบัตรประจำตัวประชาชน / สำเนาหน้าบัญชีธนาคาร |          |
| ขั้นตอนที่<br><u>หนังสือโอ</u> | ที่ 2 พิมพ์หนังสือโอนลิขสิทธิ์และลงนาม<br><u>อนลิขสิทธิ์</u>                                   |          |
| ขั้นตอนที่<br>Browse           | ที่ 3 แนบหนังสือโอนลิขสิทธิ์ที่ลงนามแล้ว(สแกนหรือถ่ายภาพ)<br>a ScreenHunter_002.jpg            |          |
|                                | ส่งหนังสือ                                                                                     |          |

10) ระบบจะแสดง URL การตรวจสอบการเผยแพร่วารสาร ผู้เขียนคลิกปุ่ม "**สิ้นสุดกระบวนการ"** 

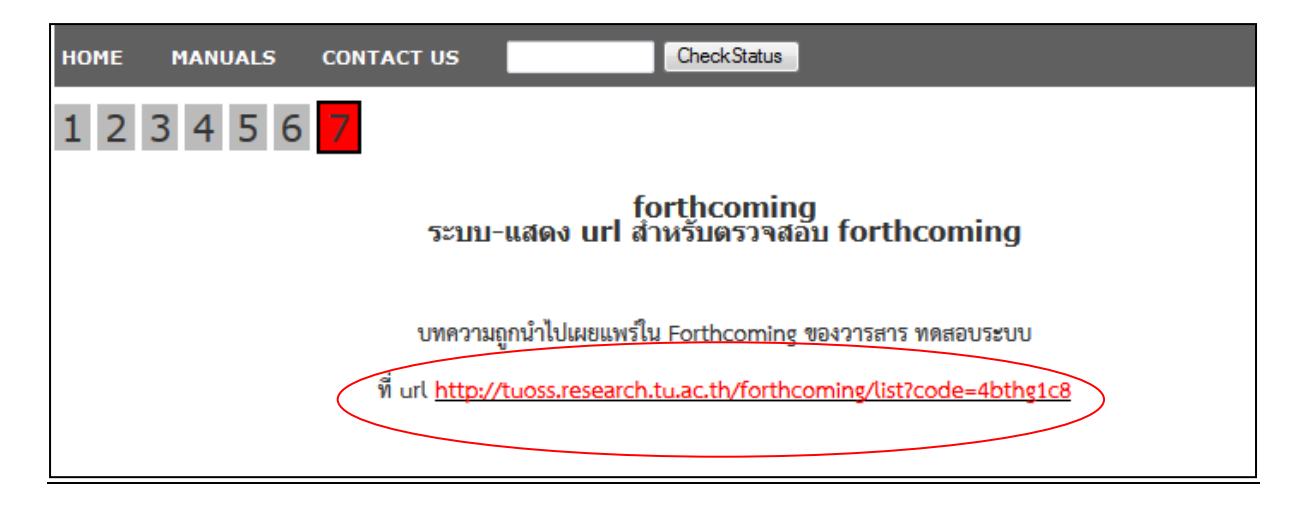

กรณีคลิกที่ URL การตรวจสอบ Forthcoming Papers ระบบจะแสดงรายชื่อบทความใน
 Forthcoming Papers ซึ่งผู้เขียนสามารถคลิก "Show" เพื่อแสดงรายละเอียดได้

| UOSS |                                                     |                         |                       |                         |                 |     |                                              |      |  |
|------|-----------------------------------------------------|-------------------------|-----------------------|-------------------------|-----------------|-----|----------------------------------------------|------|--|
| номе | E MANUALS CON                                       | TACT US                 |                       | CheckStatus             |                 |     |                                              |      |  |
| Foi  | Forthcoming Papers                                  |                         |                       |                         |                 |     |                                              |      |  |
| ld 🔻 | ชื่อบทความ (Title)                                  | ประเภทบท<br>ความ (Type) | សູ້ແຕ່ຈ (Author)      | ผู้แต่งร่วม (Co-Author) | วารสาร(Journal) | DOI | รายละเอียดการตี<br>พิมพ์ (Publish<br>Detail) |      |  |
| 287  | การศึกษาผลกระทบการขึ้นค่าจ้างขึ้น<br>ต่ำในอุตสาหกรร | บทความวิจัย             | ดร.นิยม คล่องแคล่ว( ) | วนิดา ประทัปเสน         | ทดส่อบระบบ      | -   | (                                            | Show |  |

12) ระบบแสดงรายละเอียดของบทความ

| Forthcoming Papers                                            |              |                       |             |                           |                      |  |  |  |  |
|---------------------------------------------------------------|--------------|-----------------------|-------------|---------------------------|----------------------|--|--|--|--|
| ld 👻                                                          | ชื่อบทความ   | ประเภทบทความ          | ญั้นต่ง     | วารสาร                    | รายละเอียดการดีพิมพ์ |  |  |  |  |
| การศึกษาปัจจัยที่มีผลกระทบต่อพฤติกรรมผู้บริโภคในจังหวัดภูเก็ต |              |                       |             |                           |                      |  |  |  |  |
| Id                                                            |              | 5                     |             |                           |                      |  |  |  |  |
| ชื่อบท                                                        | ความ         | การศึกษาปัจจัยที่มีผล | ากระทบต่อเ  | พฤติกรรมผู้บริโภคในจังหวั | ัดภูเก็ต             |  |  |  |  |
|                                                               |              |                       |             |                           |                      |  |  |  |  |
| ประเภา                                                        | ทบทความ      | บทความวิจัย           |             |                           |                      |  |  |  |  |
| คำสำคั                                                        | ំឡ           | พฤติกรรมผู้บริโภค,อุ  | ปสงค์,อุปท  | าน,ภูเก็ต                 |                      |  |  |  |  |
|                                                               |              |                       |             |                           |                      |  |  |  |  |
| ญัแต่ง                                                        |              | นางสาวสุขใจ นามสม     | มดิ         |                           |                      |  |  |  |  |
|                                                               |              |                       |             |                           | _                    |  |  |  |  |
| บทคัดเ                                                        | 90           | การศึกษาปัจจัยที่มีผล | งกระทบต่อเ  | พฤติกรรมผู้บริโภคในจังหวั | ัดภูเกิด             |  |  |  |  |
| าวรสวร                                                        |              | Themmeset Deview      |             |                           |                      |  |  |  |  |
| 313013                                                        |              | Thanninasat Review    | v           |                           |                      |  |  |  |  |
| 518020                                                        | 200111500010 |                       |             |                           |                      |  |  |  |  |
| เวลาผ่า                                                       | นการพจารณา   | Wed, 27 Aug 2014 2    | 3:40:29 +07 | 00                        |                      |  |  |  |  |
| ไฟล์บร                                                        | าความ        | Review.docx           |             |                           |                      |  |  |  |  |
| Close                                                         |              |                       |             |                           |                      |  |  |  |  |